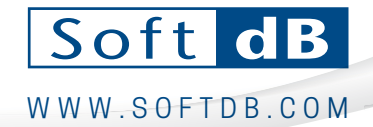

# **Piccolo-II** Quick-Guide

#### Performing measurements:

- 1. To power-up, long-press on the rightmost button.
- 2. To start/stop a single-store measurement, short-press the center button. By default, the Leq value is displayed; To start/stop an auto-store measurement, long-press the center button.
- 3. The default display screen is Leq, Short-press the rightmost button to display other parameters such as:
  - SPL,

- Record number,Record Duration.
- Lmax, Lmin,SEL.
- Necoru
  Etc

Lpeak,

• Etc.

Note: Some parameters are not available on the screen such as LN%, Octave spectrum and FFT spectrum. Nevertheless these metrics are stored for each record and can be retrieved using the Piccolo-II software utility.

### Changing measurement setup

Default measurement settings are: 10s duration, Low Input Range, Fast SPL time response, dBA, Full FFT bandwidth.

Successive long-press on leftmost button allows to access the 6 measurement settings, and in the selected measurement setting, a successive short-press allows to select the prefer value of each setting.

The 6 measurements settings and associated values are:

- 1. Record Duration: 1 s, 10 s, 1 min, 5 min, 15 min and 60 min. --
- 2. **Calibration**: **94** dB or 114 dB calibrator level. On this setting, a long-press on the center button starts the calibration process.
- 3. **Input Range**: **"Low"** (30 dBA to 110 dBpk) and "High" (46 dBA to 130 dBpk)
- 4. Frequency Weighting: "A", "C" and "Z"
- 5. SPL Time Response: "Fast" and "Slow" ------
- 6. FFT Mode: OFF, Full (16k), 8000, 4000, 1000, 500.

To exit the Measurement setting menu, click on the rightmost button or wait 10s. Note: Custom record durations can be set using the Piccolo-II software utility.

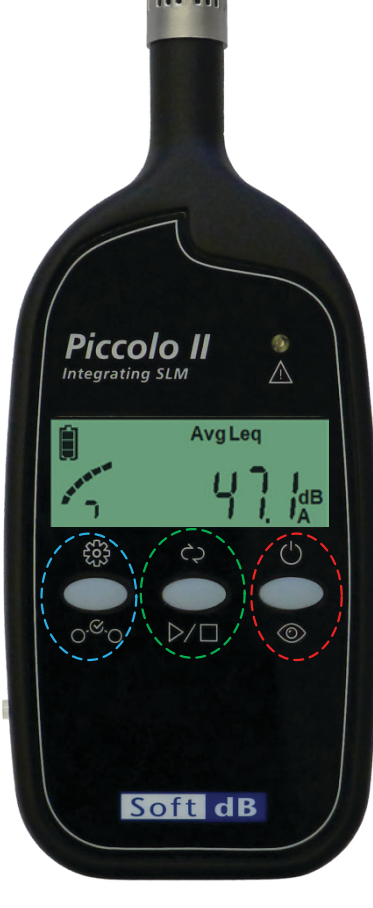

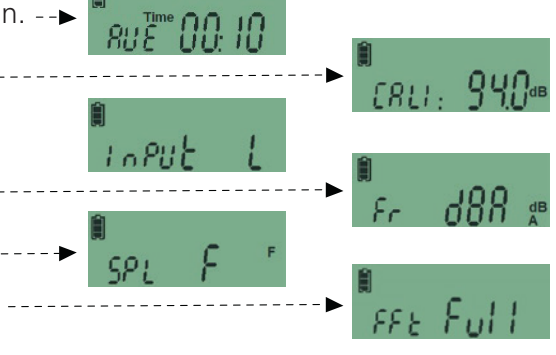

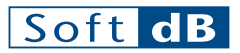

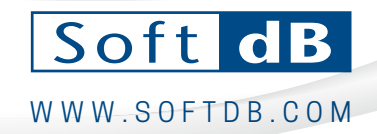

# **Piccolo-II** Quick-Guide

### Using the Software Utility

Download and install the Piccolo-II software utility to get the most out of your Piccolo-II SLM: <a href="https://www.softdb.com/products/piccolo2/">www.softdb.com/products/piccolo2/</a>

Connect the Piccolo-II SLM to the computer using the provided USB cable to access the following features:

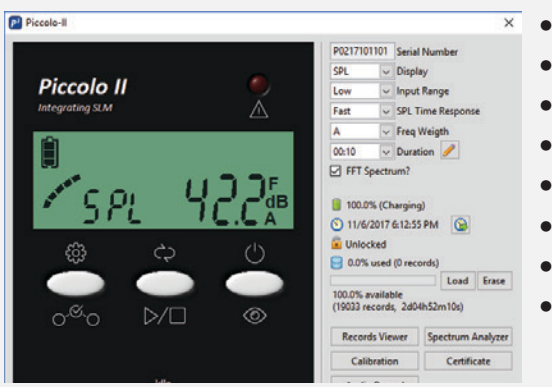

- Define measurement and display parameters:
- Synchronize on-board real-time clock;
- Assess and manage memory usage;
- Download, view and post-process measurement records;
- Perform real-time spectral analysis;
- Record high-definition audio files;
- Calibrate the Piccolo-II sensitivity;
- Access the Piccolo-II SLM Calibration Certificate (IEC 61672-3 (2013))

The Record Viewer tool allows to easily post-process the measurement records. View any recorded metric on a time history graph (Leq, Lmin, Lmax, Lpk, SEL, LN%, etc.) and view the associated details and spectra with the graph cursor. Several data export functions are available, see Piccolo-II user guide for details.

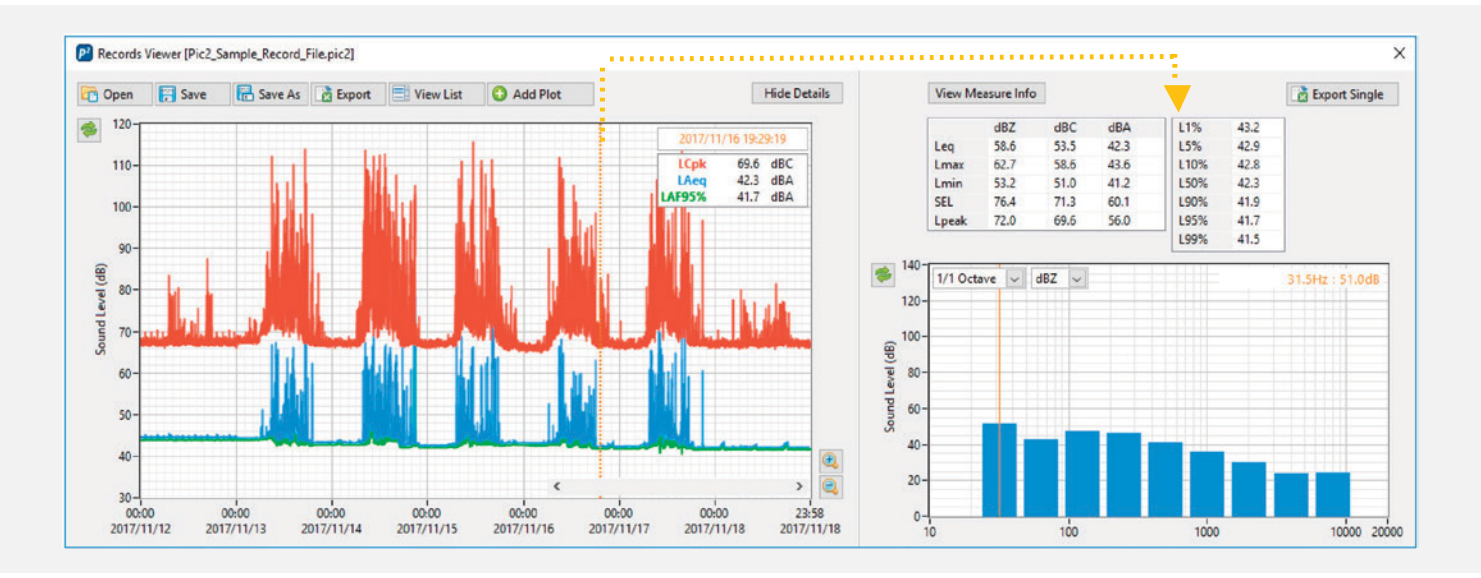

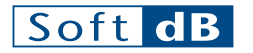

T.: 1 418 686-0993 T.F.: 1 866 686-0993